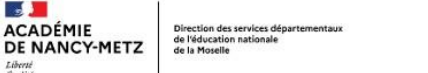

# Tutoriel inscription et enregistrement des distances parcourues

## 1. S'INSCRIRE

## Lien vers le formulaire d'inscription en ligne

|       | Nombre de classes inscrites : 16<br>Se connecter / s'inscrite<br>UAI (ex RNE) : [ritter IUN (ex RNE)<br>Mot de passe : [ritter la mot de passe<br>Connexion              | Cliquer sur s'inscrire                                                                                                    |
|-------|----------------------------------------------------------------------------------------------------|----------------------------------------------------------------------------------------------------|
| Nouve | Formulaire d'inscription<br>elle inscription :<br>Compléter le formulaire suivant pour vous inscrire                                                                     | Compléter le formulaire d'inscription :<br>Tous les champs doivent être complétés<br>1. Indiquer l'UAI (ex RNE) dans le champ 1 (sans<br>oublier la lettre)                                                                |
|       | 1. UAI (ex RNE) :         2. Mot de passe :         (6 caractères minimum)         6 caractères minimum         Confirmer le mot de passe :         6 caractères minimum | <ul> <li>2. Choisir un mot de passe de 6 caractères<br/>minimum (minuscules, majuscules, chiffres ou<br/>caractères spéciaux). Conserver bien le mot de<br/>passe car il ne peut être ni retrouvé, ni modifié).</li> </ul> |
|       | 3. Nom de l'école :<br>4. Nombre de classes participantes :<br>5. Nombre d'élèves participants :<br>6. Commune :                                                         | <ol> <li>Indiquer le nom de l'école.</li> <li>Indiquer le nombre de classes de l'école<br/>participant au projet.</li> <li>Indiquer le nombre d'élèves de l'école<br/>participant au projet.</li> </ol>                    |
|       | 7. Circonscription :       Faites votre choix       >         8. Adresse de messagerie :                                                                                 | <ul> <li>6. Commune de l'école.</li> <li>7. Choisir la circonscription dans le menu<br/>déroulant.</li> </ul>                                                                                                    |

8. Indiquer l'adresse de messagerie de l'école

Un écran récapitulatif s'affiche avant la validation définitive de l'inscription.

L'inscription est immédiate (aucune confirmation par mail).

En cas d'erreur constatée, le lien en bas de l'écran « Retour pour corriger ou annuler »

#### Les écoliers mosellans défient le compteur

| Confirmation de l'inscription                                                                                                    |  |                                                 |  |
|----------------------------------------------------------------------------------------------------|--|-------------------------------------------------|--|
| Vérifier les données renseignées avant la validation définitive                                                                                   |  |                                                 |  |
| 1. UAI (ex RNE): 0572211S                                                                                                    |  |                                                 |  |
| 2. Mot de passe : non visible !<br>3. Nom de l'école : PASTEUR<br>4. Nombre de classes participantes : 4<br>5. Nombre d'élèves participants : 102 |  |                                                 |  |
|                                                                                                    |  | 6. Commune : MARLY                              |  |
|                                                                                                    |  | 7. Circonscription : BOULAY                     |  |
|                                                                                                    |  | 8. Adresse de messagerie : xxx@ac-nancy-metz.fr |  |
| Validation définitive                                                                                                    |  |                                                 |  |

#### 2. ENREGISTRER UN RESULTAT

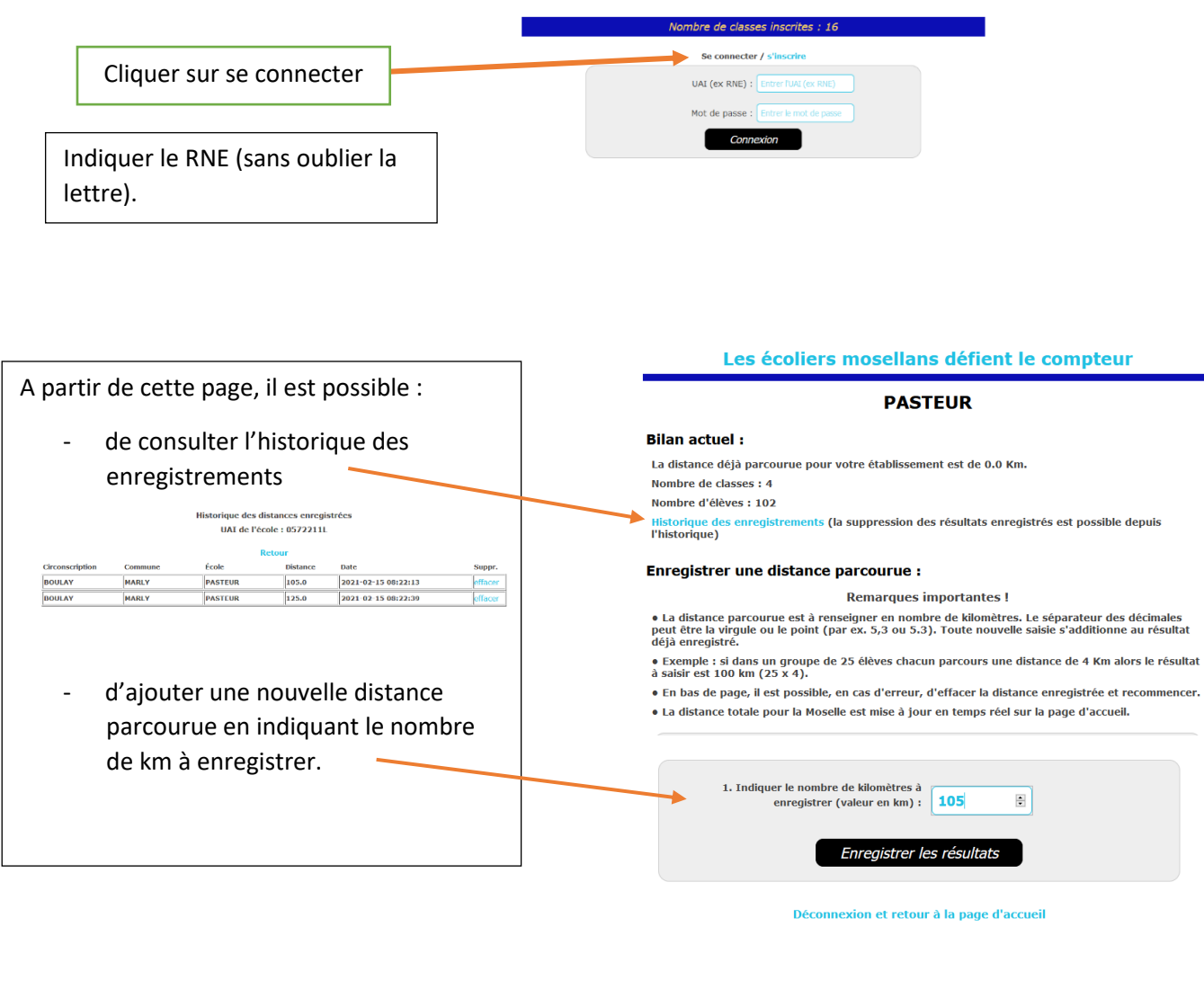

|                                                                                        | Les écoliers mosellans défient le compteur                                                                                                    |
|----------------------------------------------------------------------------------------|----------------------------------------------------------------------------------------------------|
|                                                                                        | Confirmation                                                                                                    |
|                                                                                        | Vérifier la distance renseignée avant la validation définitive                                                                                                    |
| Une fois les résultats enregistrés,<br>Vérifier les données et valider définitivement. | Distance déjà parcourue avant l'ajout<br>Kilomètres déjà parcourus : 342.0 Km<br>Kilomètres à ajouter : 105 Km<br>Distance parcourue par l'école après l'ajout<br>Kilomètres parcourus : 447 Km<br>Validation définitive |
|                                                                                        | Retour pour corriger ou annuler                                                                                                    |

Après la validation définitive, retour sur la page d'accueil avec le compteur. Les nouvelles données sont prises en compte immédiatement.

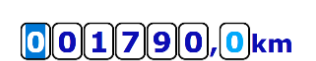